## Pas à pas R

inspe<mark>ction académique</mark> Gironde

éducation notionale enseto

## Radier un élève

Mise à jour en date du 04/06/08

Menu bleu/ Elève/Radiation

• Pré-requis : l'élève doit avoir un INE attribué.

| Précision importante sur la date de radiation : Il est obligatoire de radier un élève dès que possi-<br>ble, afin de libérer son dossier pour une admission dans une autre école. |                                                                                                    |                                                                                                    |                                                                                                    |
|----------------------------------------------------------------------------------------------------|----------------------------------------------------------------------------------------------------|----------------------------------------------------------------------------------------------------|----------------------------------------------------------------------------------------------------|
| <u>Admis</u><br><u>définitif</u><br><u>quittant</u><br><u>l'école</u>                                                                                                    | L'élève est en attente de la date<br>d'effet de la radiation car la fa-<br>mille a demandé un certificat de<br>radiation pour une date ultérieure. | La fiche administrative<br>est récu-pérable par n'im-<br>porte quelle autre école<br>de l'académie dès la date<br>de l'acte, avant la date<br>d'effet. | La fiche est fonctionnelle<br>pour l'école jusqu'à la<br>date d'effet de la radia-<br>tion. (l'élève « compte ») |
| <u>Radié</u>                                                                                                    | L'élève a quitté l'école.                                                                                                    | La fiche administrative<br>est récupérable par n'im-<br>porte quelle autre école<br>de l'académie.                                                     | Le dossier de l'élève est<br>accessible mais non mo-<br>difiable sur l'année en<br>cours.                        |

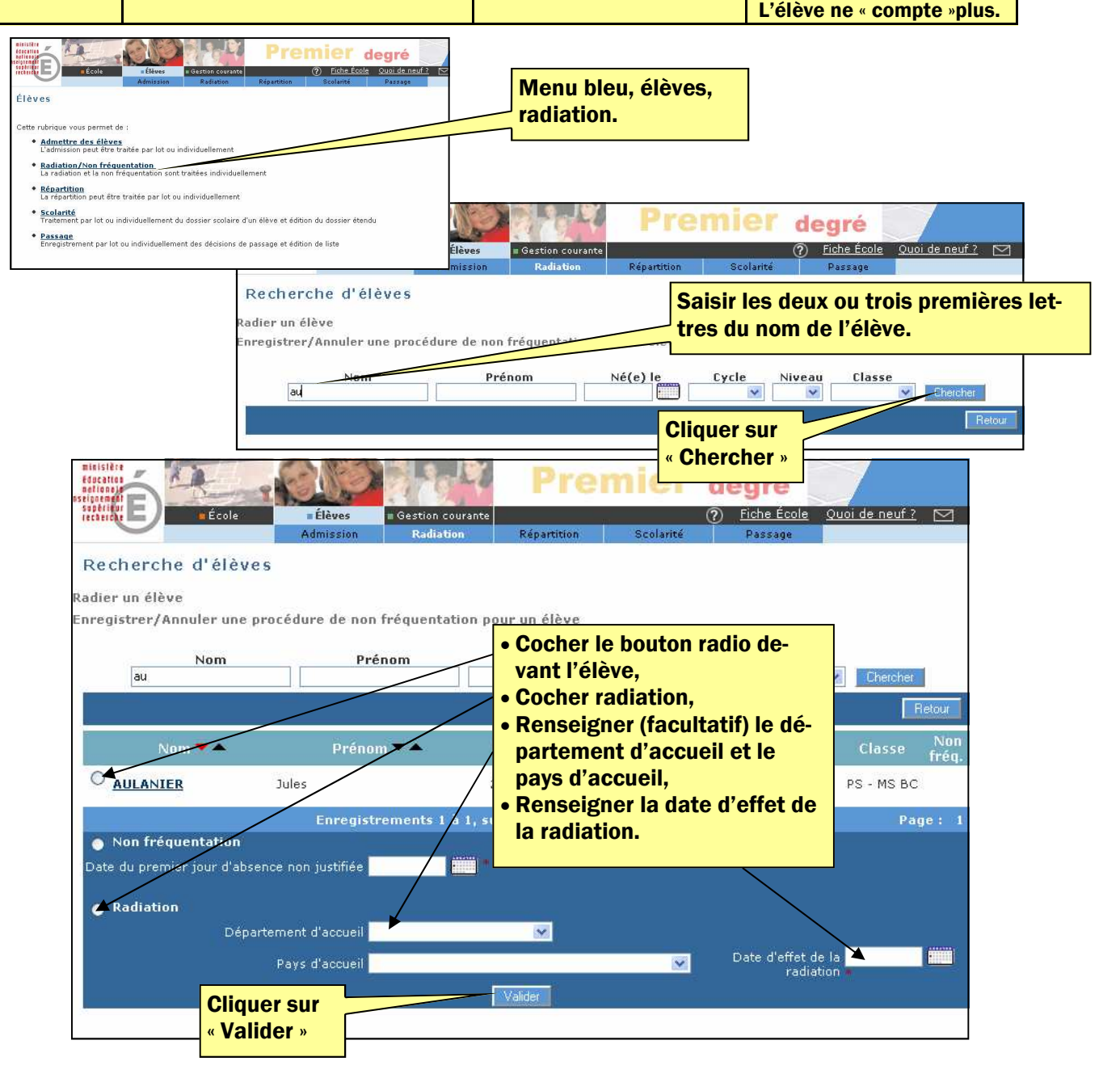

## Possibilité de modifier la date d'effet de la radiation avant la date effective

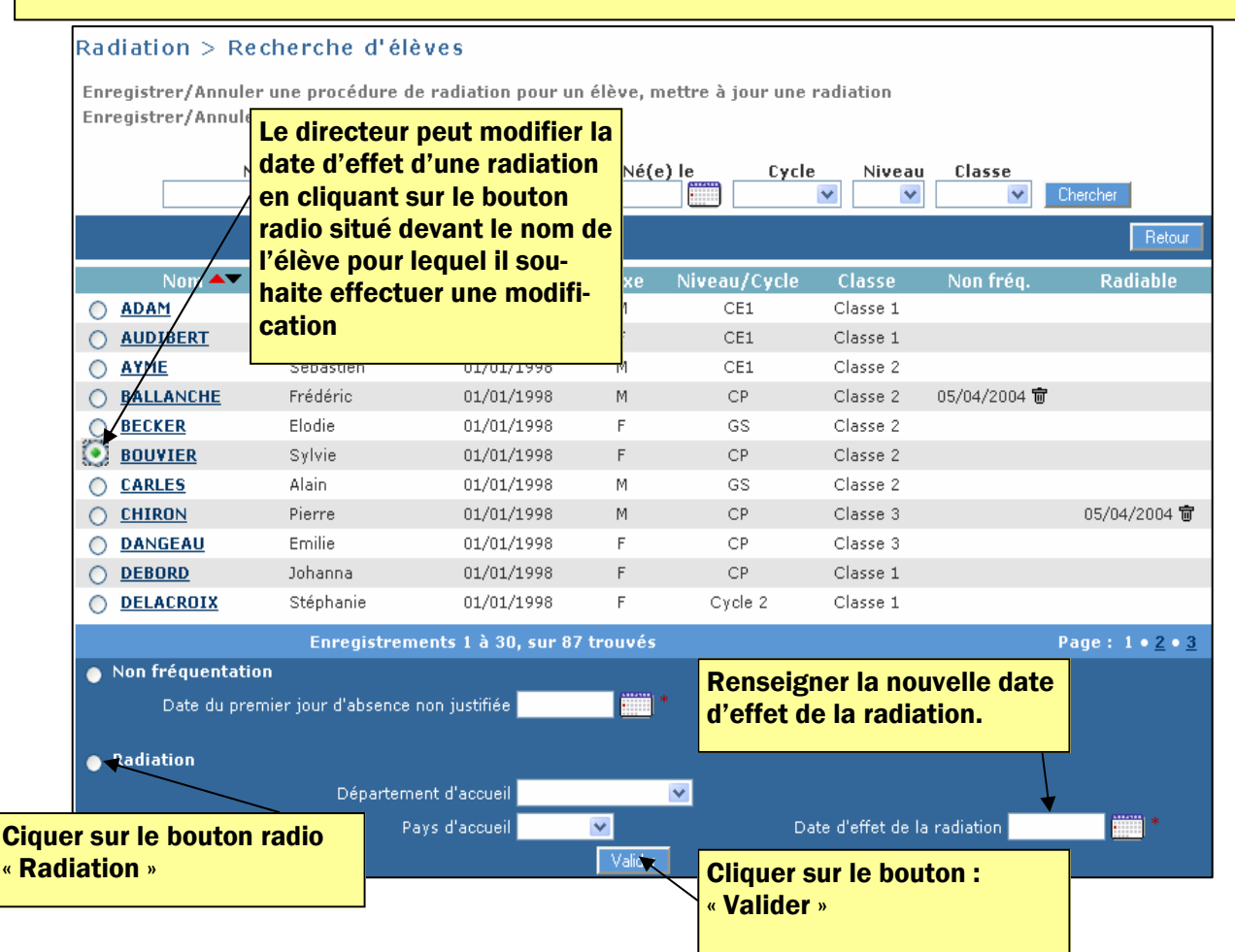

## Possibilité de supprimer une radiation avant la date effective

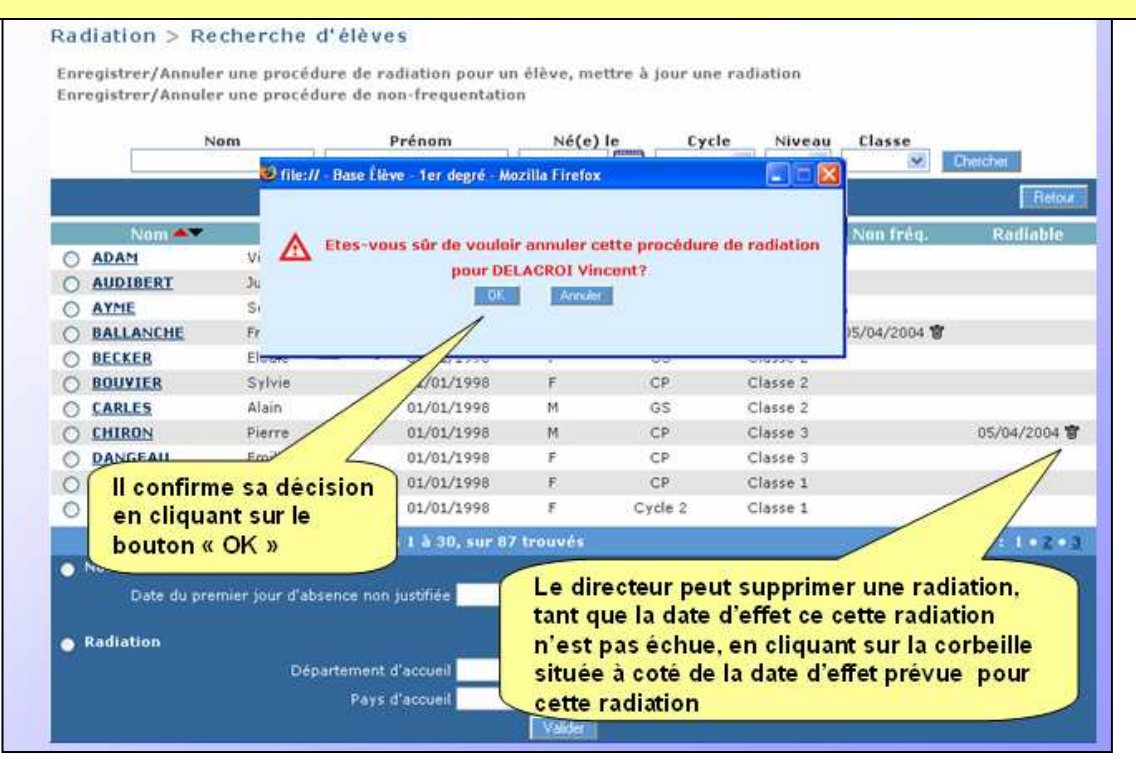